極点図で観察する結晶方位の回転

2023年12月11日 *HelperTex Office*  Cubicでは、Cube, Copper, Brass, Goss, Sなどの方位があるが、
Brass {110} <1-12>を例とすると、ND方向が [110], RD方向が [1-12] で
あることが分かるが、TD方向は、極点図は、TD軸に90度回転の極点図は、など考えると単純には
回答が得られない。

CTRソフトウエアのOrientationToolsには、方位の回転に関するソフトウエアが まとめてあります。

| File Help Not Destroy                              |                        |                      | _               |
|----------------------------------------------------|------------------------|----------------------|-----------------|
| General Orientation Display<br>{hkl} <uvw></uvw>   | OrientationDisplay     | Orientation Disp     |                 |
| Cubic Orientation Display<br>{hkl} <uvw></uvw>     | NewCubicCODisp         | Orientation Disp     |                 |
| Hexagonal Orientation Display<br>{hkl} <uvw></uvw> | HexaConvert            | Orientation Disp     |                 |
| Cubic,Tetragonal,Orthorombic<br>{hklKuvw>          | CrystalOrientationDisp | Orientation Disp     |                 |
| Cubic<br>{hklKuvw>                                 | CrystalRotation        | Orientation Disp     | (hkl)[uvw]の回転   |
| FCCSlipFactor<br>{hkl}Muvw>                        | FCCSchmidFactorCalc    | SchmidFactor Disp    |                 |
| BCCSchmidFactor<br>[hklKuvw>                       | BCCSchmidFactorCalc    | SchmidFactor Disp    |                 |
| HexatoCubic<br>h k i l                             | HexatoCubic            | Schmidcalc Display   |                 |
| hkl<br>hkl                                         | CubictoHexa            | Hexalndex Display    |                 |
| HCPSchmidFactor<br>∯hkilKuvtw>                     | HCPSchmidFactorCalc    | ScfmidFactor Disp    |                 |
| CrystalOrientation<br>jLabel21                     | CrystalOrientationD    | Direction PoleFigure | (hkl)[uvw]極点図生成 |
| - TXT2<br>PoleFigureRotation                       | PFRotation             | PoleFugreDisp        | (hkl)極点図の回転     |

上記ソフトウエアを用いて

(110)[1-12]方位をTD 軸-90度回転> (-11-2)[110]が得られる CrystalRotation
(110)[1-12]方位の方位から(110)、(112)極点図生成 CrysdtalOrientation
(110)、(112))極点図をTD 軸に-90度回転 PFRotation

にて(110)[1-12]方位を TD 軸-90 度回転で ND 方向が[-11-2]、RD 方向が[110]で

ある事を確認する。

(110)[1-12]方位を TD 軸-90 度回転

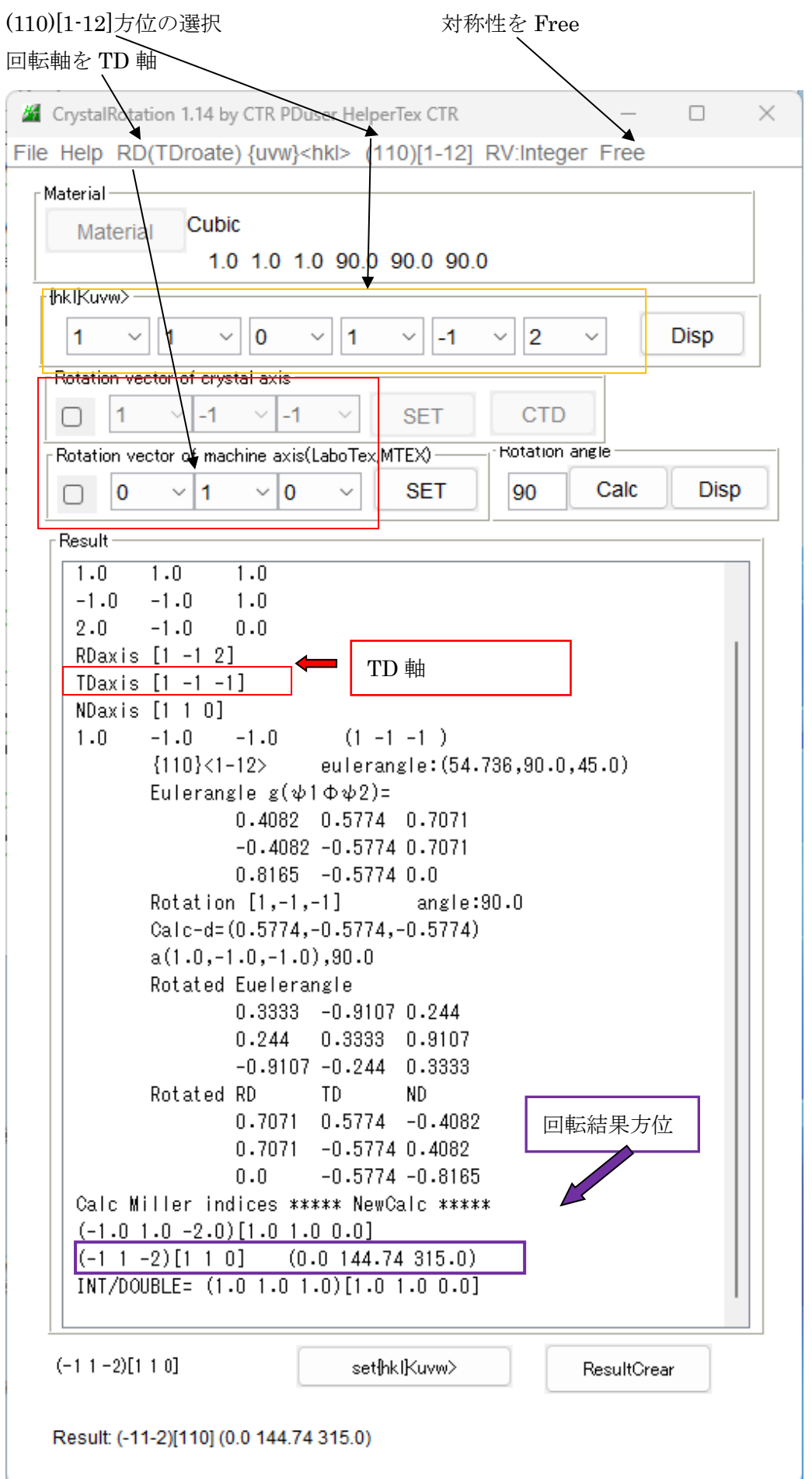

ND 方向 [-11-2]、RD 方向[110]が得られた。 Φ>90 で Orthorhombic の範囲外に計算

## (110)[1-12]方位の方位から(110)、(112)、(111)極点図生成

| rTex CTR — 🗆                                                                                 | $\times$ |
|----------------------------------------------------------------------------------------------|----------|
| disp=true α0->90 X-Axis:South                                                                |          |
|                                                                                              |          |
| re(TXT2) RD input mode is South.                                                             |          |
| 80) 0 hkl 1 1 0 1 -2 112<br>180 1 -1 2 2 -1 Clear<br>1 1 2 -1 Set                            | ~        |
| WHM     0.1     Max     100     Mini     0.1     1     2     1     1     Appendix            | end      |
| extentAngle 1.0 CalcTD Other(h,k,l) 1,1,1                                                    |          |
|                                                                                              |          |
| -0.8164965809277259<br>0.5773502691896258<br>0.9                                             |          |
| center=90                                                                                    |          |
| 0.0 90.0 0.0                                                                                 |          |
| 109.47 30.0 289.471                                                                          |          |
| 100.0 30.0 0.0                                                                               |          |
| 54.74 0.0 234.736                                                                            |          |
| -125.26 0.0 54.736                                                                           |          |
| -70.53 30.0 109.471                                                                          |          |
| 54.74     0.0     234.736       -125.26     0.0     54.736       -70.53     30.0     109.471 |          |

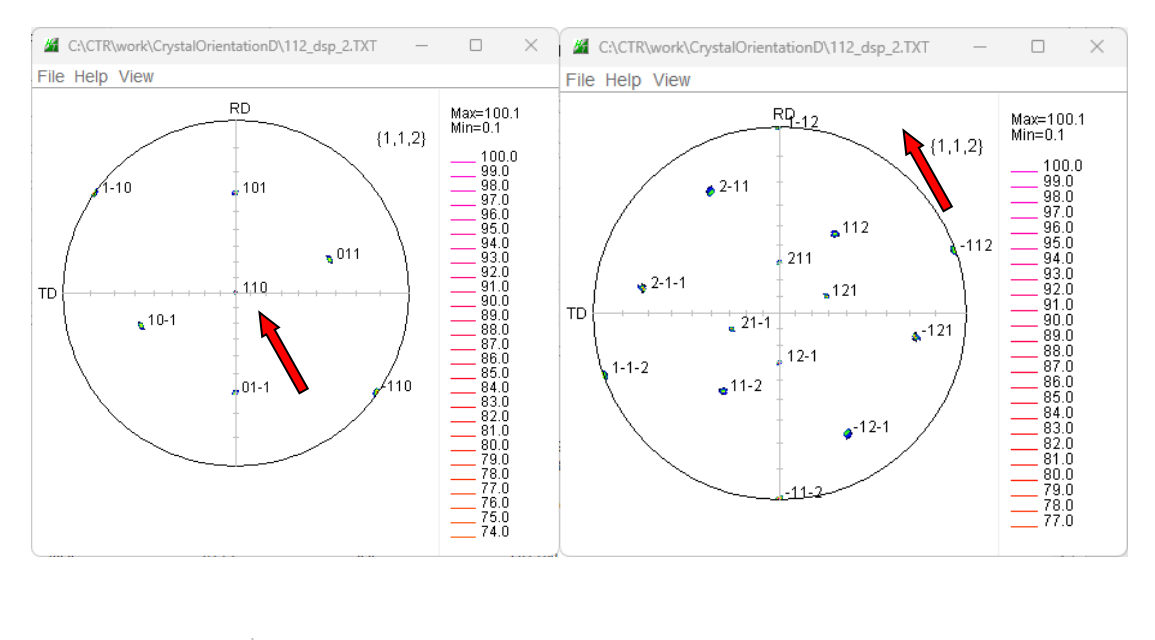

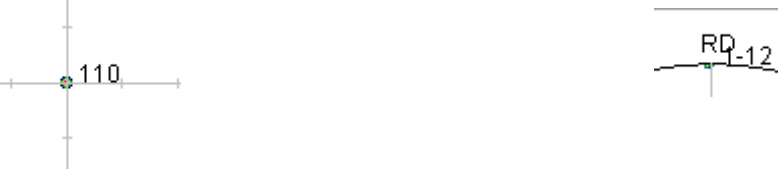

(110)[1-12]方位では(110)極点図の中心 ND に極、(112)極点図の RD(South)に極

## (110)、(112))極点図を TD 軸に-90 度回転

| # PFRotation 1.21 by CTR PDuser HelperTex CTR                                                   | - 🗆 X               |
|-------------------------------------------------------------------------------------------------|---------------------|
| File Help Polefigure(Contour)                                                                   |                     |
| TXT2 files select<br>Path: C:\CTR\work\CrystalOrientationD<br>File: 011_dsp_2.TXT 112_dsp_2.TXT |                     |
| Rotation(-360 <= degrees <= 360) of vector machine axis                                         | Rotate PoleFigure   |
| Check<br>Previous Next                                                                          | Alfa angle check    |
| Save                                                                                            | Save                |
| Po                                                                                              | leFigureStepChenger |

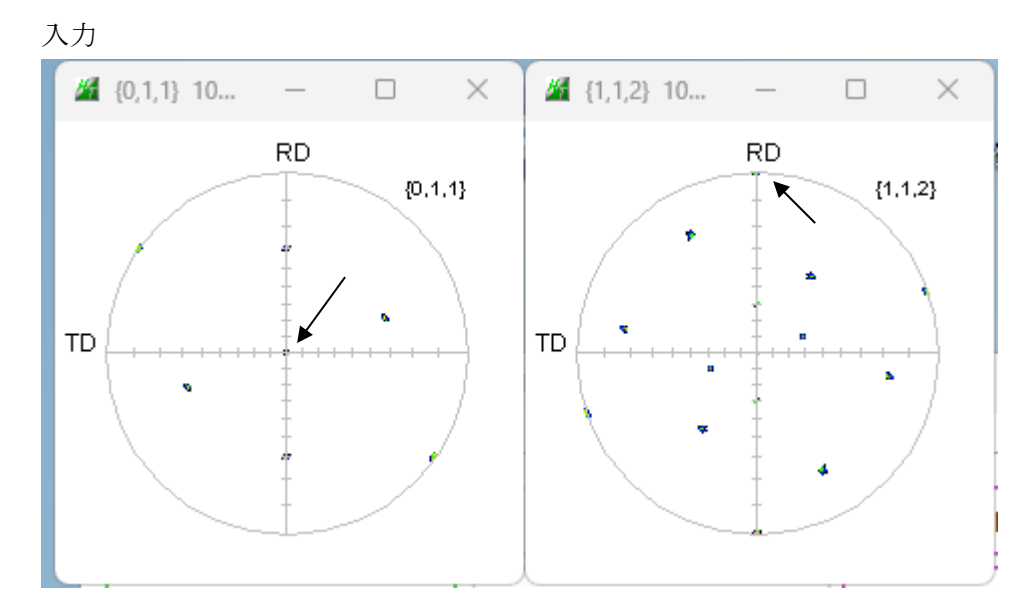

回転

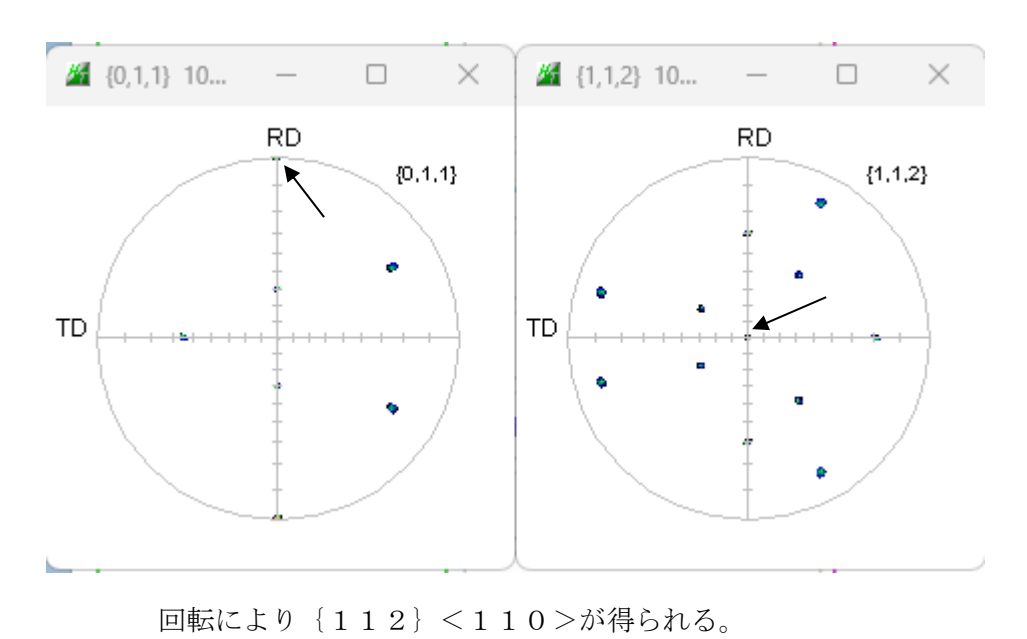

まとめ

同一カテゴリーのアプリケーションを同時に使用する場合、カテゴリーのNotDestoryが 必要になります。 今回使用したOrientattionDisplayToos (Ver1.17)以降可能になりました。 使用したソフトウエア

OrientattionDisplayToos (Ver. 1. 17) CrystalRotation (Ver1. 13) CrystalOrientationD (Ver. 2. 04) PFRotation (Ver. 1. 21)

コンバート、バージョンアップは問い合わせください。